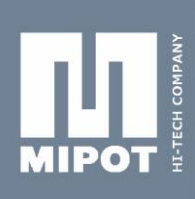

**MIPOT S.P.A** 

ltaly Tel.+390481630200 ra.

# LoRa Mipot USB-DONGLE USER'S MANUAL

## Code: 32001388

#### INTRODUCTION:

This USB-Dongle has been developed to test the functionality and radio parameters of the LoRa Mipot transceiver 32001345.

The unit interfaces with the PC via USB port and can be configured using a GUI. The USB-Dongle comes in two different hardware designs. The first with 868 MHz antenna integrated on the printed circuit board and the second with the SMA connector.

# LoRa

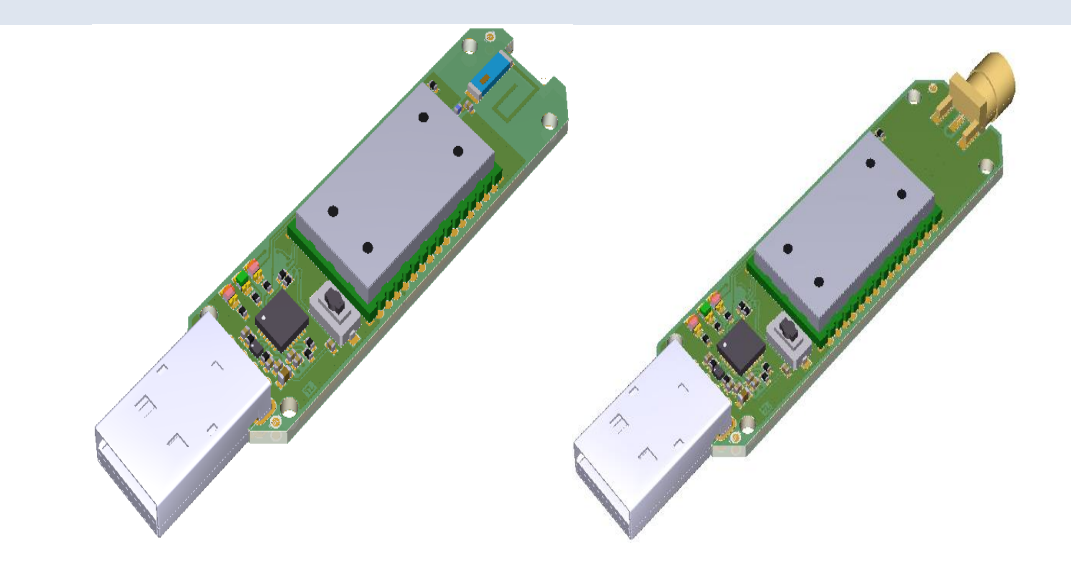

| 1. ABSOLUTE MAXIMUM RATINGS |              |
|-----------------------------|--------------|
| Power supply                | + 5.25 V     |
| RF input (SMA connector)    | +10 dBm      |
| Storage temperature         | -10 ÷ +55° C |
| Operating temperature       | -10 ÷ +55° C |

| 2. ELECTRICAL CHARACTE         | RISTICS |      |      |      |       |
|--------------------------------|---------|------|------|------|-------|
| Parameter                      | Min.    | Тур. | Max. | Unit | Notes |
| External supply voltage on USB | 4       | 5    | 5.25 | Volt |       |
| RF Output Power                | 0       | -    | 14   | dBm  |       |

Please refer to 32001345 LoRa module datasheet for more information about commands, radio parameters and electrical characteristics.

#### . PRECAUTIONS

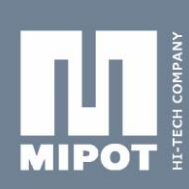

Connect the USB-Dongle to any PC USB port.

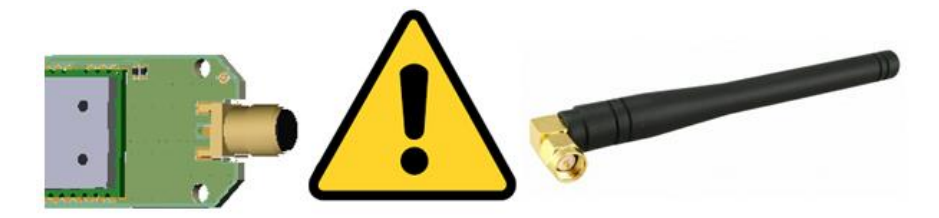

Before connecting the USB-Dongle to the USB port, make sure that the antenna is connected or the device could be permanently damaged.

#### 4. INSTALL SILABS COM DRIVERS

#### Before starting, install the USB Silabs drivers.

| Nome                      | Ultima modifica  | Tipo               | Dimensione |
|---------------------------|------------------|--------------------|------------|
| 🔮 dpinst                  | 05/04/2016 16:14 | Documento XML      | 11 KB      |
| Silabs_License_Agreement  | 05/04/2016 16:15 | Text file          | 7 KB       |
| 🥏 silabs-cdc              | 05/04/2016 12:38 | Catalogo sicurezza | 9 KB       |
| SiLabs-CDC                | 05/04/2016 12:34 | Informazioni di in | 4 KB       |
| ≫ SiLabs-CDCInstaller_x64 | 05/04/2016 16:15 | Applicazione       | 673 KB     |
| 💐 SiLabs-CDCInstaller_x86 | 05/04/2016 16:15 | Applicazione       | 550 KB     |

- > Choose SiLabs-CDCInstaller\_x64 if your operating system is 64 bit.
- Choose SiLabs-CDCInstaller\_x86 if your operating system is 32 bit.

| Silicon Labs CDC Driver Installe | er                                                                                                    |
|----------------------------------|----------------------------------------------------------------------------------------------------|
|                                  | Welcome to the Silicon Labs CDC<br>Driver Installer<br>This witard will help you install the drivers for your Silicon<br>Labs CDC device. |
|                                  | < Indietro Avanti > Annulla                                                                                                    |

> Click on NEXT.

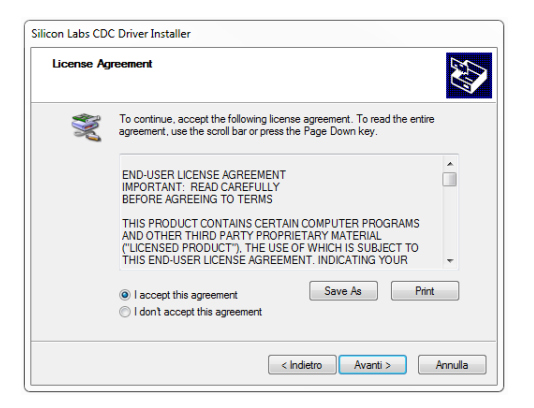

MIPOT S.P.A. Via Corona, n. 5 (Zona Ind.) 34071 Cormons (GO) Italy Tel.+390481 630200 ra. Fax +39 0481 62387 mipot@mipot.com

> Check the box "I accept the agreement" the click on NEXT.

Rev. 1.0

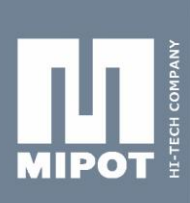

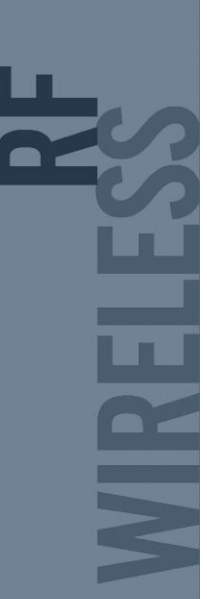

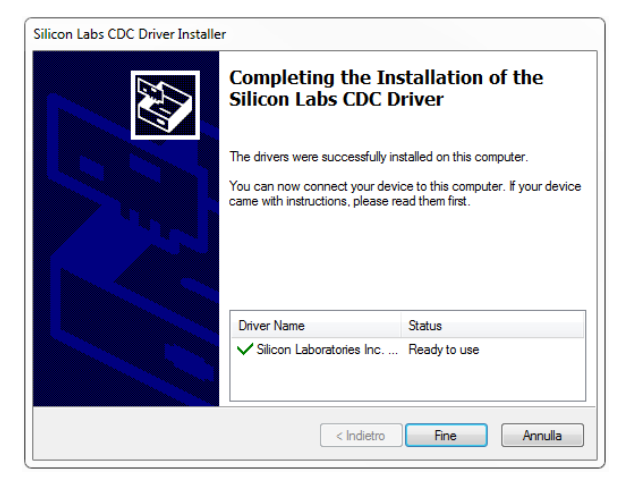

> If the drivers have been installed correctly, the **"Ready to use"** status is displayed.

#### 5. GRAPHIC USER INTERFACE – COMMAND STRUCTURE

The GUI allows the configuration of the LoRa module parameters, according to the 32001345 module datasheet.

| Device type            | 0 - Master | - ? |       |
|------------------------|------------|-----|-------|
| Unconfirmed Tx Nb      |            | ?   | _     |
| Confirmed Retry Number |            | ?   | READ  |
| FEnd Node Parameters   |            |     |       |
| PairReq Payload (HEX)  |            | ?   | WRITE |
| Paired Mst addr (HEX)  |            | ?   |       |

- > Click on **READ** button to read the current parameters of the module.
- Change the parameters of the module, then click WRITE button to store the new configuration.
- > To get an help description, click on the question mark icon near the desidered field.

MIPOT S.P.A. Via Corona, n.5 (Zona Ind.) 34071 Cormons (GO) Italy Tel.+390481 630200 ra. Fax +39 0481 62387 mipot@mipot.com

#### 6. GRAPHIC USER INTERFACE – MAIN FUNCTIONS

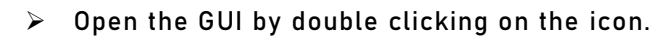

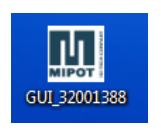

- > Select the COM port through "COM SELECTION" tab.
- > Set "BAUDRATE" to **115200** baud.
- > Click on **"Open"** button. The tabs on the window on the right side become active.

| BAUDRATE | 115200 | 8 |
|----------|--------|---|
| BAUDRATE | 115200 |   |

NOTE: to check if a device is connected, verify that each input command has an answer in the blue box below.

| COM SETTINGS  |          | Radio Config TEST AES Co | nfig Network Config TX | Application |
|---------------|----------|--------------------------|------------------------|-------------|
| COM SELECTION | COM5 ~   | Radio Parameters         |                        |             |
| BAUDRATE      | 115200 👒 | Device type              | 0 - Master 👻           | ?           |
| 1             |          | Unconfirmed Tx Nb        | 5                      |             |
| Close         |          | Confirmed Retry Number   | 5                      | READ        |
|               |          | End Node Parameters      |                        |             |
|               | Ň        | PairReq Payload (HE)     | 00 (0                  | ? WRITE     |
|               | COMPA    | Paired Mst addr (HEX)    | 0000012C               | ?           |
|               | TECH     | Radio Physic Parameters  | ,                      |             |
| MIPO          | OT ±     | Power (dBm               | ) 14                   | READ        |
|               |          | Frequency Ban            | d 0 - 868.1 Mhz 👻      | ?           |
|               |          | Rssi Th (dBm             | ) -90                  | WRITE       |
|               |          | Module Parameters        | 20. IN                 | Name 1      |
|               | RA       | DIndicate Time(ms)       |                        | READ        |
| LV            |          | App AES Er               | 0 - Disable 👻          | ?           |
| 2             |          |                          |                        | WRITE       |
|               |          |                          |                        |             |

In this example, **AA3302000819** is the command that performs an EEPROM read of radio parameters and then sends it through the serial COM port.

- [AA] protocol header
- [33] command id
- [02] command lenght
- [00] EEPROM start address
- [08] number of bytes to be read
- [18] checksum

MIPOT S.P.A. Via Corona, n. 5

Via Corona, n. 5 (Zona Ind.) 34071 Cormons (GO) Italy Tel.+390481 630200 r.a. Fax +39 0481 62387 mipot@mipot.com The reply AAB3090000505002C01000063 contains requested parameters:

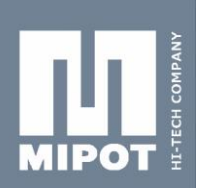

**MIPOT S.P.A.** 

Italy Tel.+390481630200 ra [AA] [B3] [09] [00] [00] [05] [05] [00] [2C] [01] [00] [00] [63] protocol header command reply id reply lenght status data field checksum

Please refer to 32001345 LoRa module datasheet for more informations about commands, radio parameters and electrical characteristics.

#### 7. USB-Dongle MASTER Configuration

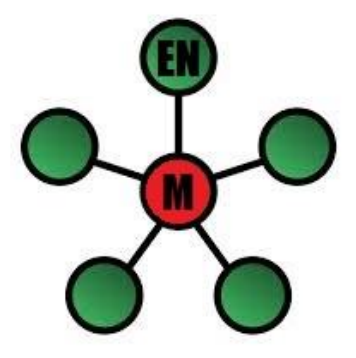

- > Make sure the USB-Dongle is set as MASTER in **"Radio Config"** page.
- > Set Power (dBm) to 14dBm in **"Radio Config"** page.
- > Set Frequency Band (MHz) in **"Radio Config"** page.

The USB-Dongle is now set as MASTER.

#### 8. USB-Dongle END-NODE Configuration

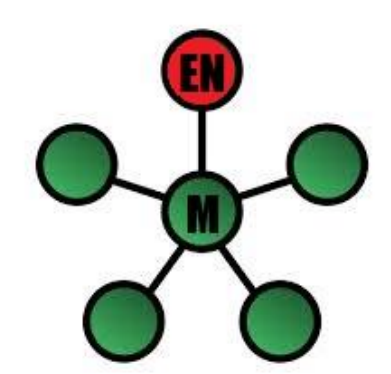

> Make sure a LoRa MASTER has been configured.

> Set the USB-Dongle as END-NODE in **"Radio Config"** page.

- Set Power (dBm) to 14dBm in **"Radio Config"** page.
- > Now the END-NODE is ready to be paired to the MASTER (see section below).

9. PAIRING PROCEDURE

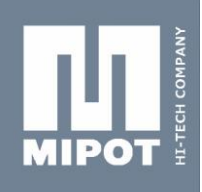

- > Start one GUI application for the MASTER device and another for the END-NODE device.
- Start the pairing mode by clicking on the **"Enable Pairing Mode"** button in "Network Config" page (MASTER GUI).

| MartenTable Codig -     | SCOTO TRANSICOURS IN |           | HELPBOX- |  |
|-------------------------|----------------------|-----------|----------|--|
| Enable Pairing<br>Mode  |                      |           |          |  |
| Disable Pairing<br>Mode | 2                    |           |          |  |
| Get Table Size          | 2                    |           |          |  |
| -GetRow-                | INDEX ADDRESS (HE)   | 0 TYPE    |          |  |
| Get Row                 | 2                    |           |          |  |
| - Delete                | ADDRESS (HEX)        |           |          |  |
| Del Row                 | 2                    | Delete Al |          |  |
| End Node Pailing        |                      |           |          |  |
| Pairing Request         | ? State 2.           | Paired ·  |          |  |
| Get Activation          | MST (HEX) 00         | 00012C    |          |  |
| Status                  | 2                    |           |          |  |

> Click on the **"Pairing Request"** button on the "Network Config" page (END-NODE GUI).

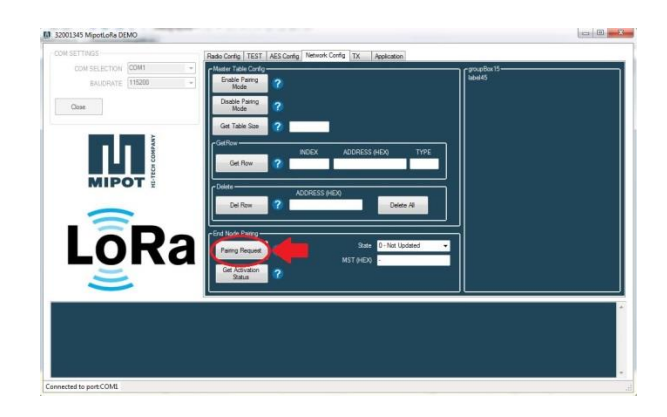

Press the button "Get Activation Status". If the END-NODE is correctly paired the state box should change to "paired" (END-NODE GUI).

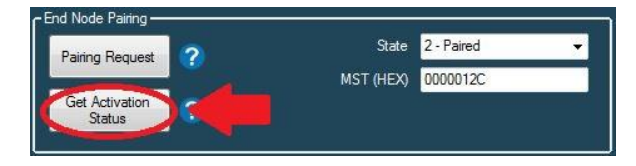

If the END-NODE device is correctly paired, the serial number of the master's module is displayed in the MST(HEX) indicator Box (END-NODE GUI).

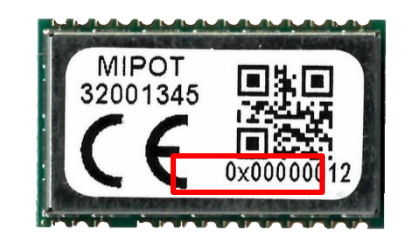

Mipot S.p.A. reserve the right to modify the specifications without notice

Via Corona, n. 5 (Zona Ind.) 34071 Cormons (GO) Italy Tel.+390481 630200 ra.

MIPOT S.P.A.

Iel.+390481630200r Fax +3904816238 mipot@mipot.coi

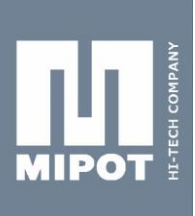

Rev. 1.0
To check the number of END-NODES devices paired to the MASTER Push "Get Table Size" button (MASTER GUI).

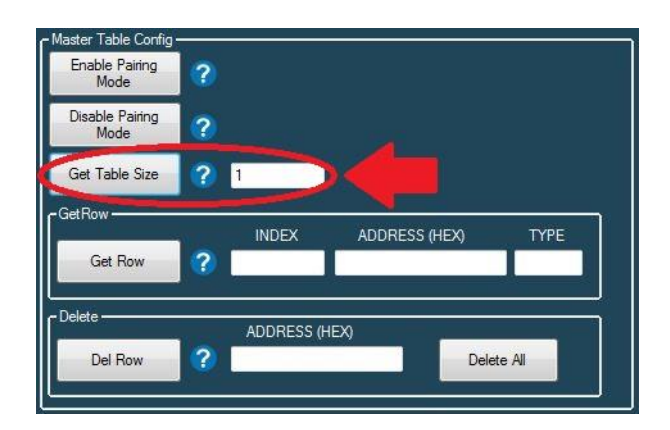

If table size number is equal to  ${\bf 0}$  it means that no slave device has been paired to the master yet.

#### **10. RADIO LINK TEST (ONLY FOR END-NODE DEVICES)**

- > Make sure that the pairing procedure succedeed.
- Set **Power (dBm)** to 14 dBm.
- > Set **Msg Nb** (message number) to 10.
- > Set **Msg Th** (message threshold) to 8.
- > Begin test by press the LINK CHECK Button and wait some seconds.

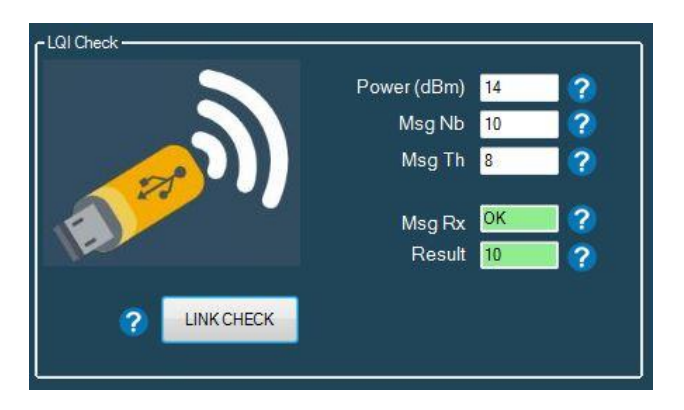

The **"Result"** box indicates the status of the test. If the number of received message is greater or equal to <Msg Th> the result of the test is positive. If the number of received message is less than <Msg Th> the result of the test is negative.

**OK** = TEST PASS

KO = TEST FAIL

MIPOT S.P.A. Via Corona, n. 5 (Zona Ind.) 34071 Cormons (GO) Italy Tel.+390481 630200 ra. Fax +39 0481 62387 mipot@mipot.com

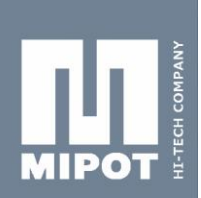

### My TEST LINK result is FAIL, what could I check?

Check the pairing state of END-NODE device in the "Network config page". The state should be "paired" and the number displayed in MST(HEX) should be the MASTER serial number.

Check your message threshold value. Try with a message threshold (Msg Th) around 50%-60% of the total message number (Msg Nb).

Repeat MASTER and END-NODE pairing.

#### **11. MESSAGE TRANSMISSION**

A message transmission message is possible from MASTER to END-NODE and from END-NODE to MASTER . It can be sent in Confirmed or Unconfirmed mode.

- > Complete the pairing procedure described in the previous pages.
- Set 5 in the "Unconfirmed Tx Nb" box in Radio Config page. This parameter indicates the number of times than a single unconfirmed message is sent from the transmitting device.
- Set 5 in the "Confirmed Retry Number" box in Radio Config page. This value indicates the number of times than an confirmed message is sent if ACK is not received.
- > Press " WRITE" button to store the parameters into device.

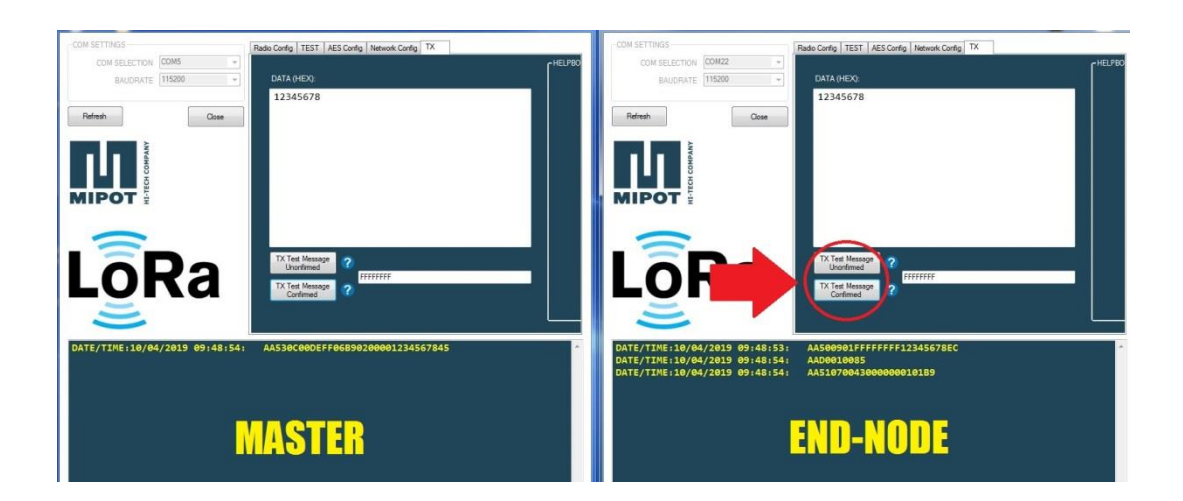

#### MIPOT S.P.A.

Via Corona, n. 5 (Zona Ind.) 34071 Cormons (GO) Ital) Tel.+390481 630200 ra Fax +39 0481 62383 mipot@mipot.con

- > Write the message in HEX format in the END-NODE table "DATA(HEX)".
- Send the confirmed or unconfirmed message by pushing selected buttons in the END-NODE table. Message will be displayed in the master tab.

#### **12. MECHANICAL DIMENSIONS**

All mechanical dimensions are expressed in [mm].

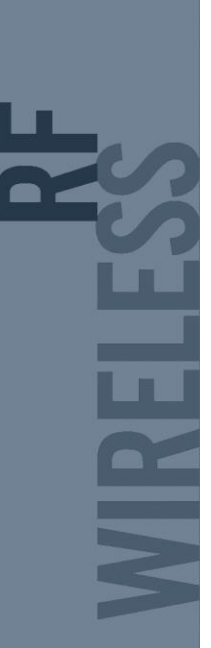

0

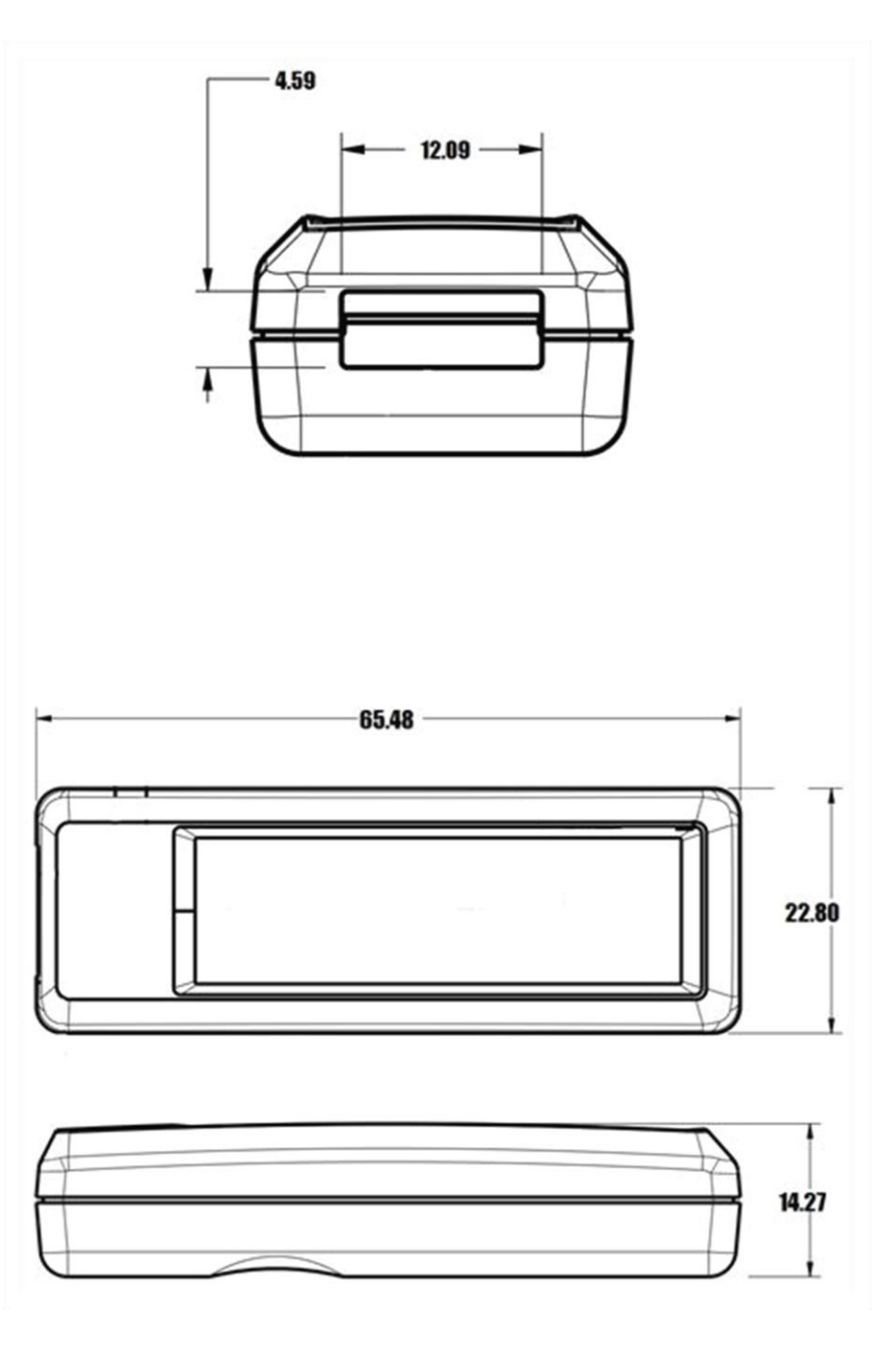

MIPOT S.P.A. Via Corona, n.5 (Zona Ind.) 34071 Cormons (GO) Italy Tel.+390481 630200 ra. Fax +39 0481 62387 mipot@mipot.com

Please refer to 32001345 LoRa module datasheet for more informations about commands, radio parameters and electrical characteristics. 13. REVISION HISTORY

10 APRIL 2019

Rev.1.0

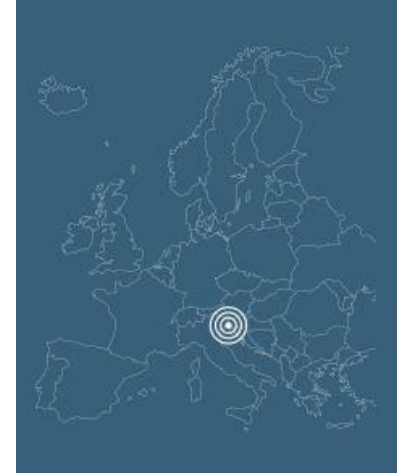

MIPOT S.p.A. via Corona, 5 34071 Cormons Gorizia - Italy tel. +39 0481 630200 fax +39 0481 62387 mipot@mipot.com

www.mipot.com

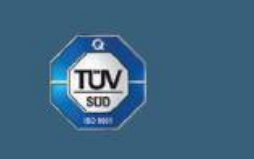

MIPOT S.P.A. Via Corona, n. 5 (Zona Ind.)

Italy Tel.+390481630200 ra. Fax+39048162387

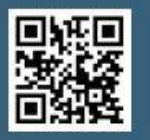

Mipot S.p.A. reserve the right to modify the specifications without notice

Cormòns, April,10, 2019